# Lembrete - Assembleia Geral Ordinária CrediProdesp

Crediprodesp

Lembramos que a nossa Assembleia Geral Ordinária será realizada amanhã dia - 25/04/2024.

Este é um lembrete para garantir que todos tenham a oportunidade de participar

É com imenso prazer que convocamos todos vocês para participar da nossa Assembleia Geral Ordinária, um evento crucial para moldar o futuro e a direção da nossa cooperativa.

Para garantir que todos os associados possam participar, as votações serão realizadas através do aplicativo Sicoob Moob, que deverá ser instalado em seu dispositivo móvel. É fundamental que você tenha cadastrado sua senha de acesso no aplicativo do Sicoob para poder participar.

Caso não tenha sua senha cadastrada, disponibilizamos um passo a passo para auxiliá-lo nesse processo, garantindo que todos tenham a oportunidade de participar e contribuir com suas opiniões e votos.

Sua presença e participação são essenciais para o sucesso de nossa cooperativa. Contamos com vocês para juntos construirmos um futuro ainda mais sólido e próspero para todos os associados.

Caso já tenha sua senha cadastrada, siga para o passo-a-passo do Sicoob Moob

### Cadastro de Senha para acesso - App Sicoob

Procure por "Sicoob" em sua loja de aplicativos ou clique no link abaixo e faça o download no seu celular:

Android (Play Store)

Iphone (Apple Play)

1. Acesse o aplicativo instalado. Para o primeiro acesso, clique no botão "+" para adicionar a conta pessoal.

2. O sistema apresentará a tela abaixo. Os campos deverão ser preenchidos conforme instrução baixo:

- "Apelido da conta": não obrigatório;
- "Titularidade": selecionar a opção "Não Correntista";
- "Cooperativa": informar 4402;
- "CPF": informar o número do seu CPF.

#### Caso não possua senha de acesso, deverá clicar em "Esqueci a senha ou não possuo"

- 3. Ao clicar, em "esqueci senha" preencher informações solicitadas no App, sendo:
- "CPF": deverá informar o número do CPF;
- "CEP": deverá informar o CEP do seu endereço;
- "Telefone": deverá informar o telefone para registro;
- "Nascimento": deverá informar a data de nascimento;
- "Cooperativa": informar o número 4402;
- "Senha": deverá informar a senha de acesso de 8 dígitos para acesso;
- "Confirmar": deverá confirmar a senha de acesso de 8 dígitos.

Em seguida, clicar no botão CADASTRAR.

### Acesso ao aplicativo para votação - Sicoob Moob

Procure por "Sicoob Moob" em sua loja de aplicativos ou clique no link abaixo e faça o download no seu celular:

### Android (Play Store)

#### Iphone (Apple Play)

- 1. Clique no botão "+" e escolha o perfil "Pessoal"
- 2. O sistema apresentará a tela abaixo. Selecione a opção "NÃO CORRENTISTA" e preencha os campos conforme instrução baixo: -"Cooperativa": informar o número 4402;
  - -"CPF": deverá informar o número do CPF;
  - -"Senha": informar senha cadastrada no aplicativo Sicoob.
- 3. Clique no botão "ENTRAR"

4. Durante a Assembleia será apresentado o caminho para acessar as votações

## Já tem o aplicativo instalado?

Não esqueça de atualizá-lo antes da agenda de votações, esse passo é de extrema importância. Caso o aplicativo não esteja atualizado, você, associado. pode não conseguir participar das votações.

Lembre-se: Manter o aplicativo atualizado garante maior segurança para você usuário!

Taboão da Serra, 24 de abril de 2024. Leandro Rocha Carvalho Diretor Presidente